#### How to open and execute the p21 adapter.

1. Download the updated adapter (all files) from

https://github.com/meduag/STEP-NC-to-GCODE-Adapter

<>Code ① Issues 0 🕅 Pull requests 🕕 III Projects 0 -/~ Pulse III Graphs This project works with as converter from STEPNC (p21) to GCODE (RS274X) (7) 9 commits ິ<sup>1</sup>2 branch S 0 releases 1 contributor Branch: master - New pull request Find file Clone or downlo 🚑 meduag update v5 Clone with HTTPS ③ Use Git or checkout with SVN using the web URL. settings 💼 Program https://github.com/meduag/STEP-NC-to-GCODE Examples p21 exemplos de codigos 🖬 GUI Axis e Viewer STEP-NC Uodate readme and put the linuxcnc files necessary to run Open in Desktop Download ZIP bin/br/UNB/LAB 14 hours ag Program lib lib Program 14 hours ago src Program 14 hours ago Program .classpath 14 hours ago 14 hours ago .project Program README.md update v5 9 hours ago arqConf.txt Program 14 hours ago rutaEsc Program 14 hours ago

#### 2. Download and Install Eclipse

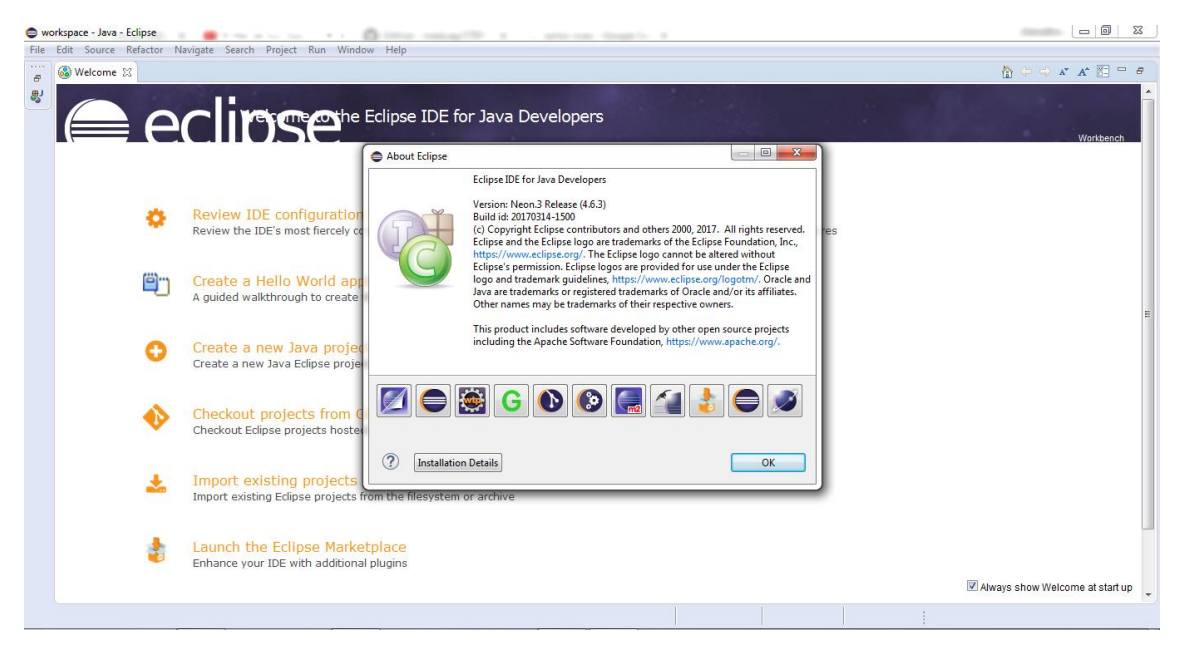

# 3. Import adapter worskapce into eclipse.

| ) workspace - Java - Eclipse |          |                                                                                                    |                                             |                                 |
|------------------------------|----------|----------------------------------------------------------------------------------------------------|---------------------------------------------|---------------------------------|
| File Edit Na                 | ome 🕅    | Project Run Window Help                                                                             |                                             |                                 |
|                              | <b>€</b> |                                                                                                    |                                             | Worldench                       |
|                              | ø        | Review IDE configuration settings<br>Review the IDE's most fiercely contested preferences           | Overview<br>Get an overview of the features |                                 |
|                              | Ö        | Create a Hello World application<br>A guided walkthrough to create the famous Hello World in Edipse | Tutorials<br>Go through tutorials           | E                               |
|                              | 0        | Create a new Java project<br>Create a new Java Eclipse project                                      | Samples<br>Try out the samples              |                                 |
|                              | •        | Checkout projects from Git<br>Checkout Eclipse projects hosted in a Git repository                  | What's New<br>Find out what is new          |                                 |
|                              | *        | Import existing projects<br>Import existing Eclipse projects from the filesystem or archive         |                                             |                                 |
|                              | \$       | Launch the Eclipse Marketplace<br>Enhance your IDE with additional plugins                          |                                             | Always show Welcome at start up |
|                              |          |                                                                                                    |                                             | · · · ·                         |

# 4. Select right workspace

| Import                                                                                                    |                                       | ∫ ⊜ Import                                                                                                    |                                       |
|----------------------------------------------------------------------------------------------------|---------------------------------------|----------------------------------------------------------------------------------------------------|---------------------------------------|
| Import Projects Select a directory to search for existing Eclipse projects.                                                                                                    |                                       | Import Projects Select a directory to search for existing Eclipse projects.                                                                                                    |                                       |
| Select root directory:     Select archive file:     Projects:                                                                                                    | Browse                                | Select root directory:     C:\Users\sebastian\Desktop\STEP-NC-to-G(     Select archive file:     Designer:                                                                                       | Browse Browse                         |
| Browse For Folder         Select root directory of the projects to import         Image: select root directory of the projects to import         Image: selec | Select All<br>Deselect All<br>Refresh | V ConMapeamento (C:\Users\sebastian\Desktop\STEP-NC-to-GC  Copy projects into workspace Hide projects that already exist in the workspace Working sets Add project to working sets Working sets: | Select All<br>Deselect All<br>Refresh |
| ? Finish                                                                                                    | Cancel                                | ? Finish                                                                                                    | Cancel                                |

5. Go to properties project

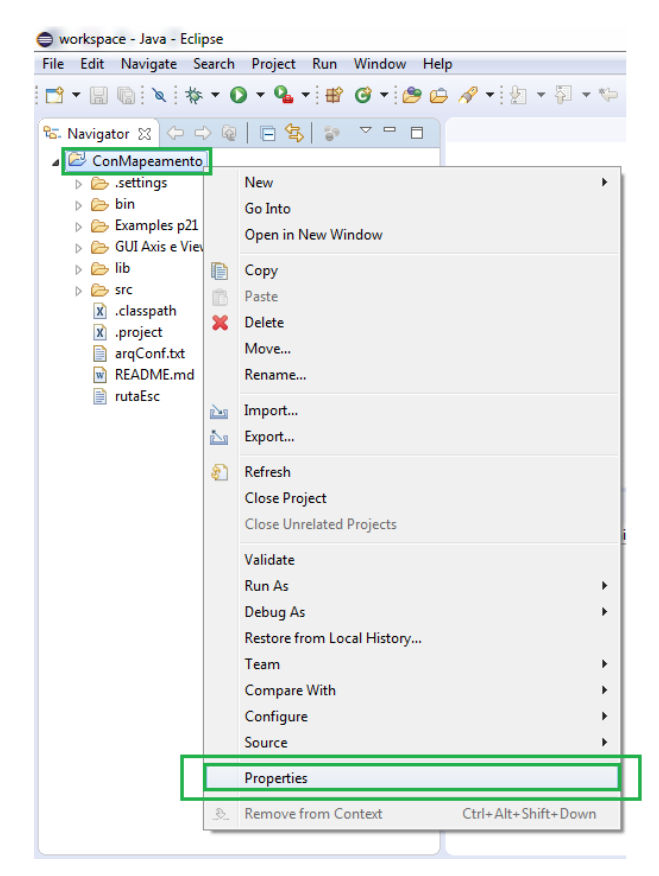

#### 6. Search library updating path

| Properties for ConMapeamento                                                                                                    |                                                                                                    |                                                                                                    |
|----------------------------------------------------------------------------------------------------|----------------------------------------------------------------------------------------------------|----------------------------------------------------------------------------------------------------|
| type filter text                                                                                                    | Java Build Path 2                                                                                                    | <> ▼ <> ▼ ▼                                                                                                    |
| <ul> <li>Resource<br/>Builders</li> <li>Java Build Path</li> <li>Java Code Style</li> <li>Java Compiler</li> <li>Java Editor</li> <li>Java Editor</li> <li>Javadoc Location</li> <li>Project References</li> <li>Refactoring History</li> <li>Run/Debug Settings</li> <li>Task Repository</li> <li>Task Repository</li> <li>Task Tags</li> <li>Validation</li> <li>WikiText</li> </ul> | Java Build Path 2<br>Bource Projects Libraries Order and Export<br>JARs and class folders on the build path:<br>JARs and class folders on the build path:<br>JARS and class folders on the build path:<br>JARS | Add JARs<br>Add External JARs<br>Add Variable<br>Add Library<br>Add Class Folder<br>Add External Class Folder<br>Edit<br>Remove<br>Migrate JAR File |
|                                                                                                    |                                                                                                    | Apply                                                                                                    |
| ?                                                                                                    |                                                                                                    | OK Cancel                                                                                                    |

7. Search and select vecmath library.

| Properties for ConMapeamento                                                                                                    |                                                     |
|----------------------------------------------------------------------------------------------------|-----------------------------------------------------|
| € Edit JAR                                                                                                    | ✓ ↔ Search lib                                      |
| Organize   New folder                                                                                                    | ≣ ▼ □ 0                                             |
| ✓ Favorites       ^         Image: Desktop       Image: Desktop         Image: Downloads       Image: Desktop         Image: Downloads       Image: Desktop         Image: Do | Date modified 29/03/2017 07:1 No preview available. |
| File name: vecmath                                                                                                    |                                                     |

# 8. Modify output path

| workspace - Java - ConMapeamento/src/br/UNB/LAB/Integr                                                                                                  | ador/Integrador.java - Eclipse                                                                                                    |            |
|----------------------------------------------------------------------------------------------------|----------------------------------------------------------------------------------------------------|------------|
| <u>File Edit Source Refactor Navigate Search Project</u>                                                                                                | Run <u>W</u> indow <u>H</u> elp                                                                                                    |            |
|                                                                                                    | ९₄ रो∰ @ रो@ ⇔ # # २ो शा र % + % + ⇒ र                                                                                                    |            |
| 🎭 Navigator 🔉 🗇 🗘 👰 📔 🕵 🍃 🌣 🗖 🗖                                                                                                    | 🖹 .classpath 🚺 Integrador.java 😫                                                                                                    | - 8        |
| ConMapeamento                                                                                                    | <pre>153 154 155 155 164 155 17 155 17 155 157 155 157 156 157 158 17 158 17 158 17 159 160 17 171alce = "C:/mod/reste2"; //pieza de teste 160 17 171alce = "C:/mod/reste2"; //pieza de teste 161 17 17 162 17 163 17 17 163 17 17 163 17 17 164 17 17 165 17 17 165 17 17 165 17 17 165 17 17 165 17 17 165 17 17 165 17 17 165 17 17 165 16 17 17 165 16 17 17 165 16 17 17 165 16 17 17 165 16 17 17 165 17 17 165 16 17 17 165 17 17 165 16 16 17 17 165 17 17 165 16 16 17 17 165 17 17 165 17 17 165 17 17 165 17 17 165 17 17 165 17 17 165 17 17 165 17 17 165 17 17 165 17 17 165 17 17 165 17 17 165 17 17 1 15 15 15 15 15 15 15 15 15 15 15 15 1</pre> |            |
| <ul> <li>&gt;&gt;&gt;&gt;&gt;&gt;&gt;&gt;&gt;&gt;&gt;&gt;&gt;&gt;&gt;&gt;&gt;&gt;&gt;&gt;&gt;&gt;&gt;&gt;&gt;&gt;&gt;&gt;&gt;&gt;&gt;&gt;&gt;</li></ul> | <pre>16</pre>                                                                                                    | ш          |
| > 🗁 Ztestes                                                                                                    | 183                                                                                                    | ÷          |
| gerarGcode.ucls InfBasicas.ucls InfoAvancadas.ucls C.classpath D.project arqConf.bt                                                                     | Problems @ Javadoc Q Declaration C Console X Properties <terminated>Integrador [Java Application] C:\Program Files\Java\jre1.8.0_121\bin\javaw.exe (30/03/2017, 8:28:59 a.m.) N31 M95 N32 M30</terminated>                                                                                                    | <b>X</b> X |
| ۰ III ۰                                                                                                    | •                                                                                                    |            |

9. Create a new folder in "C:/mod/" and paste "furo.p21" file that is located in ".../STEP-NC-to-GCODE-Adapter-master\Examples p21".

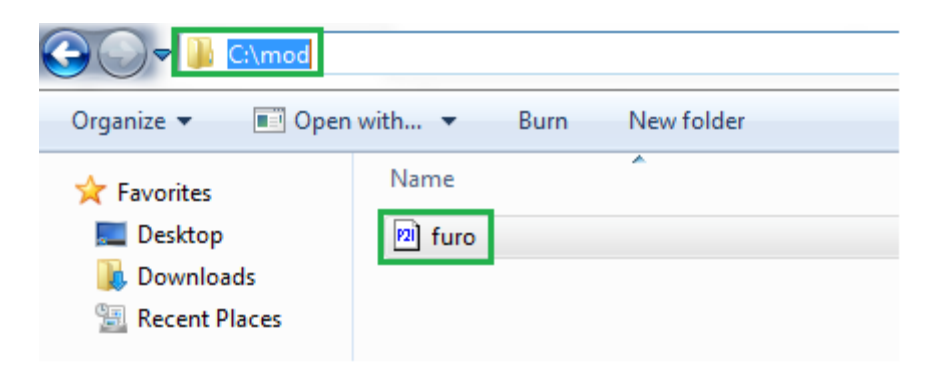

10. Execute a java project and done!

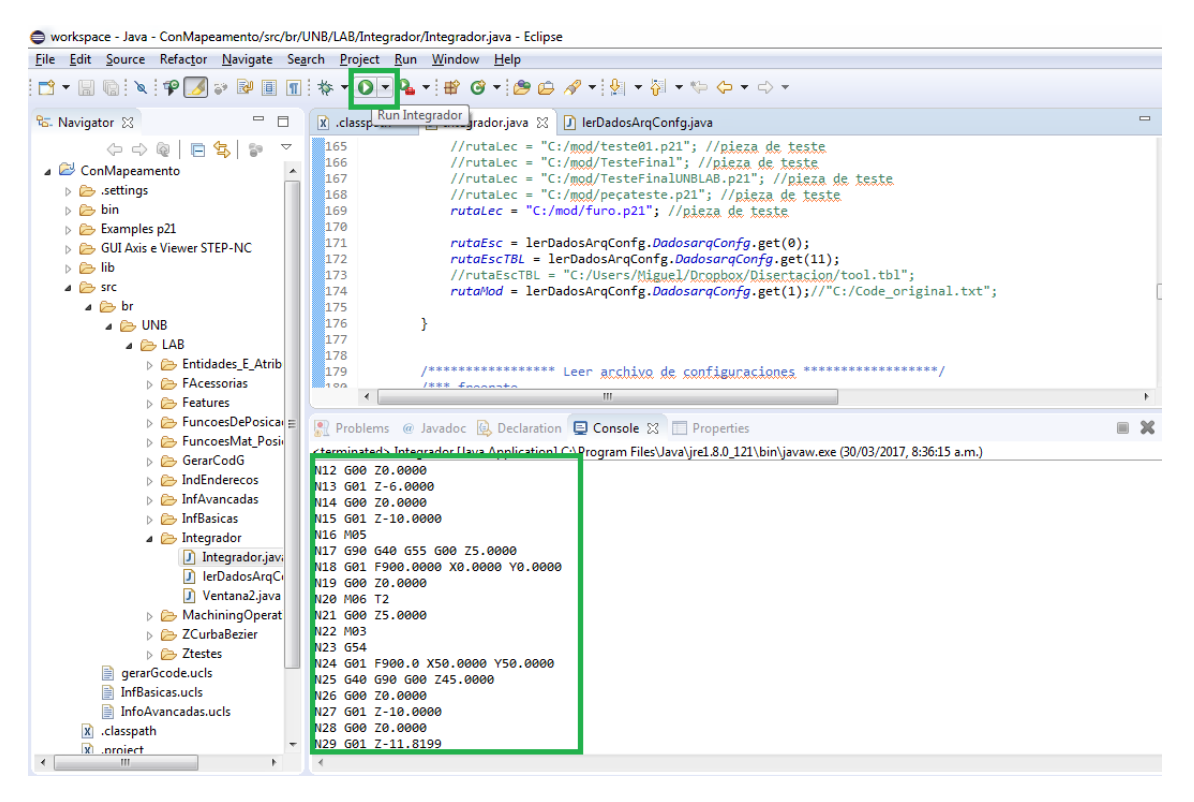